# TC3715

# 10/100Base-T Fiber Optic Switch with Rate Limit Feature (Rev A0.1) User's Manual

| MODEL: |  |
|--------|--|
|        |  |

S/N:\_\_\_\_\_

DATE:\_\_\_\_\_

#### Notice!

Although every effort has been made to insure that this manual is current and accurate as of date of publication, no guarantee is given or implied that this document is error free or accurate with regard to any specification. TC Communications, Inc. reserves the right to change or modify the contents of this manual at any time without prior notification.

© COPYRIGHT 1992-2007 . ALL RIGHTS RESERVED.

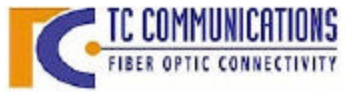

TC Communications, Inc.17881Cartwright Road - Irvine, CA 92614Tel: (949) 852-1972Fax: (949) 852-1948Web Site: www.tccomm.comEmail: info@tccomm.com

# **Table Of Contents**

| Chapter 1 - Overview                             | 3   |
|--------------------------------------------------|-----|
| Features                                         | . 3 |
| Standards                                        | . 3 |
| Description                                      | . 3 |
| Fiber Optic Specifications                       | . 4 |
| Transmission Distances (typical)                 | . 4 |
| Launch Power & Sensitivity                       | . 4 |
| Front Connectors and LED Indicators              | . 6 |
| Rear Connectors and LED Indicators               | 7   |
| Daisy Chained Diagram                            | . 8 |
| Star Topology Diagram                            | . 9 |
| Power Requirements                               | 10  |
| System Start Up                                  | 10  |
| Dry Contact Relay Alarm                          | 10  |
| Dry Contact Alarm Condition                      | 10  |
| Chapter 2 - Hardware Configuration               | 11  |
| SHR ID Setting (Default IP Setting)              | 11  |
| Configuring the Alarm Dip Switches (Front Panel) | 12  |
| Chapter 3 - Web Configuration                    | 13  |
| Web Based Interface Connection                   | 13  |
| Login Setting                                    | 14  |
| IP Setting                                       | 15  |
| Port Setting                                     | 17  |
| Electrical Port Setting                          | 18  |
| Fiber Port Setting                               | 20  |
| Chapter 4 - Serial/Telnet Configuration          | 21  |
| Serial Interface Connection                      | 21  |
| Telnet Interface Connection                      | 22  |
| Chapter 5 - Troubleshooting                      | 25  |
| PC Configuration                                 | 25  |
| Power Problem                                    | 26  |
| Electrical Problem                               | 26  |
| Optical Problem                                  | 26  |
| Chapter 6 - Specifications                       | 27  |
| Appendix A                                       | 28  |
| Return Policy                                    | 28  |
| Warranty                                         | 28  |
| Appendix B                                       | 29  |
| Setting the Default IP Address on the TC3715's   | 29  |

### Features

- p 6 Ethernet 10/100Base-T Auto-Sensing Twisted Pair Ports with RJ-45 Connectors
- p 1 or 2 Fiber Optic 100Base-FX Port
- **p** MDI/MDIX Auto Detection and Operation on Twisted Pair Ports
- **p** 10/100 Full/Half Duplex Auto-negotiation for RJ-45 Ports and 100 Full duplex for fiber ports
- p Incoming and Outgoing Rate Limiting
- p One Management Port for Advanced Configurations & Status Monitoring
- **p** Can be Daisy Chained by Using Fiber Ports
- p Multimode (1310nm) and Single Mode (1310nm/1550nm)
- p Distances up to 80km
- p Hardened Temperature (optional), -40°C to 80°C
- p Standalone/Rackmount
- p Alarm Relay
- **p** Remote Configuration through Web, Telnet, or Serial Console

### Standards

### IEEE 802.3, 802.3u, and 802.3x

### Description

Featuring distances up to 80km, the TC3715 10/100Base-T Ethernet Fiber Optic Switch provides two 100Base-FX ports that combine Ethernet Switching and Fiber Optic technology to boost total network bandwidth.

The TC3715 provides a rate limiting feature that allows users to have control of the incoming and outgoing data rates on both fiber ports and RJ-45 ports. The incoming data rate on both fiber ports and RJ-45 ports can be limited to 128K, 256K, 512K, 1M, 2M, 4M, 8M, 16M, 32M, and 64M. The outgoing data rate on both fiber ports and RJ-45 ports can be limited to 128K, 256K, 512K, 1M, 2M, 4M, 8M, 16M, 32M, and 64M.

The TC3715 offers two multimode (1300nm) or single mode (1300/1550nm) optical ports and six Ethernet 10/100Base-T Auto-Sensing/Auto-Negotiation switched ports. Each of these ports supports either 10Base-T or 100Base-TX. There are two optional versions (Model TC3715T) for extreme temperature applications (-20C to 70C, -40C to 80C).

Because it functions like an Ethernet bridge (connects multiple Ethernet segments to prevent unnecessary network traffic), it creates an efficient sub-divided switched LAN that provides full and transparent bandwidth for each segment.

The TC3715's modern switching technology eliminates the congestion problem inherent to the contentionoriented Ethernet CSMA/CD protocol. This improves predictable response times under heavy network loads. Previously, expensive routing technology was used to alleviate congestion from heavy traffic loads. Standard power input is 12VDC, optional 24VDC, -48VDC, 125VDC, or 115/230VAC with an external power cube. Units are standalone or 19" rack mountable. Optical connectors can be SC, ST or FC.

### **Fiber Optic Specifications**

| Transmitter: | LED; typical Launch Power:                                 | -17.0 dBm* (1310nm, @62.5/125µm)                                   |  |
|--------------|------------------------------------------------------------|--------------------------------------------------------------------|--|
| Receiver:    | PIN Diode; typical Sensitivity:<br>Optic saturation level: | -33.0 dBm* (1310nm, @62.5/125μm)<br>-11.0 dBm*(1310nm, @62.5/125μm |  |
| Loss Budget: | 1310nm Multimode @62.5/125µm:                              | 15 dB                                                              |  |
| Distance:    | 1310nm Multimode, @62.5/125µm:                             | up to 4km distance*                                                |  |
| Wavelength:  | 1310nm Multimode:                                          |                                                                    |  |
| Connector:   | SC<br>ST                                                   |                                                                    |  |
|              |                                                            |                                                                    |  |

#### Single Mode 1310nm, 20km Model

| Transmitter: | FP Laser; typical Launch Power:                            |
|--------------|------------------------------------------------------------|
| Receiver:    | PIN Diode; typical Sensitivity:<br>Optic saturation level: |
| Loss Budget: | 1310nm Single Mode, @9/125µm:                              |
| Distance:    | 1310nm Single Mode, @9/125µm:                              |
| Wavelength:  | 1310nm Single Mode(LASER):                                 |
| Connector:   | ST<br>FC<br>SC                                             |

-15 to -7 dBm\* (1310nm, @9/125μm)
-34.0 dBm\* (1310nm, @9/125μm)
-3 dBm\* (1310nm, @9/125μm)
19 dB
up to 20 km distance

#### Single Mode 1310nm, 75km Model

| Transmitter: | FP Laser; typical Launch Power:                            |
|--------------|------------------------------------------------------------|
| Receiver:    | PIN Diode; typical Sensitivity:<br>Optic saturation level: |
| Loss Budget: | 1310nm Single Mode, @9/125µm:                              |
| Distance:    | 1310nm Single Mode, @9/125µm:                              |
| Wavelength:  | 1310nm Single Mode (LASER)                                 |
| Connector:   | ST<br>FC<br>SC                                             |

-3 to +2dBm\* (1310nm, @9/125μm) -36.0 dBm\* (1310nm, @9/125μm) -3 dBm\* (1310nm, @9/125μm) 33dB

up to 75km distance

#### Single Mode 1550nm, 75km Model

| Transmitter: | DFB Laser; typical Launch Power:                           | -10 to -1dBm* (1550nm, @9/125μm)                           |
|--------------|------------------------------------------------------------|------------------------------------------------------------|
| Receiver:    | PIN Diode; typical Sensitivity:<br>Optic saturation level: | -34.0 dBm* (1550nm, @9/125μm)<br>0 dBm* (1550nm, @9/125μm) |
| Loss Budget: | 1550nm Single Mode, @9/125µm:                              | 24dB                                                       |
| Distance:    | 1550nm Single Mode, @9/125µm:                              | up to 75km distance                                        |
| Wavelength:  | 1550nm Single Mode (LASER)                                 |                                                            |
| Connector:   | ST<br>FC<br>SC                                             |                                                            |

|              | Single Fiber, 50                                           | km Model                                        |
|--------------|------------------------------------------------------------|-------------------------------------------------|
| Transmitter: | Typical Launch Power:                                      | -8 to -3 dBm* (1310nm/1550nm, @9/125µm)         |
| Receiver:    | PIN Diode; typical Sensitivity:<br>Optic saturation level: | -33.0 dBm* (1310nm/1550nm, @9/125μm)<br>-3 dBm* |
| Loss Budget: | 1310nm/1550nm Single Mode, @9/125µm:                       | 29 dB                                           |
| Distance:    | 1310nm/1550nm Single Mode, @9/125µm:                       | up to 50km distance                             |
| Wavelength:  | 1310nm/1550nm Single Mode:                                 |                                                 |
| Connector:   | SC Only                                                    |                                                 |

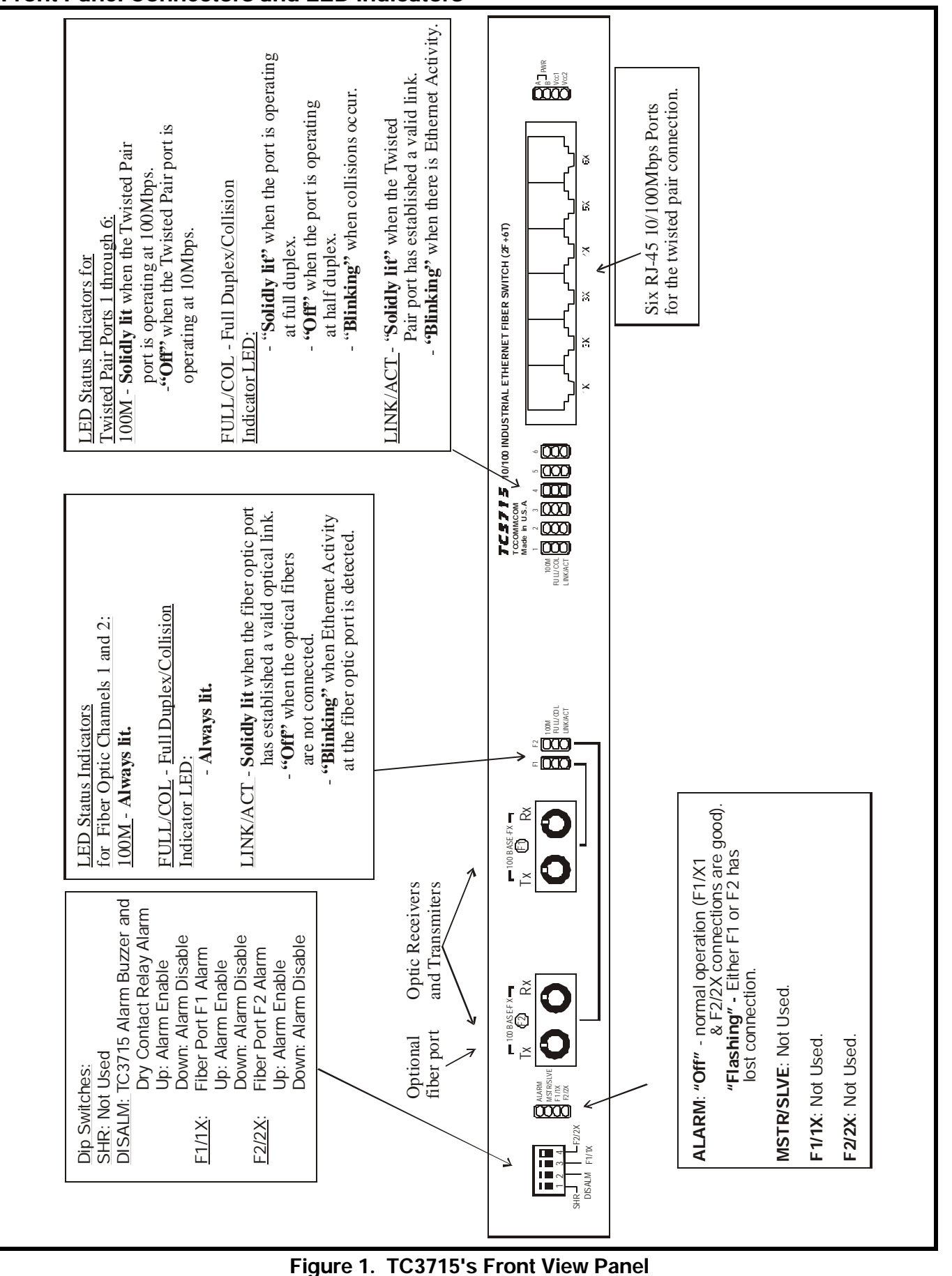

### Front Panel Connectors and LED Indicators

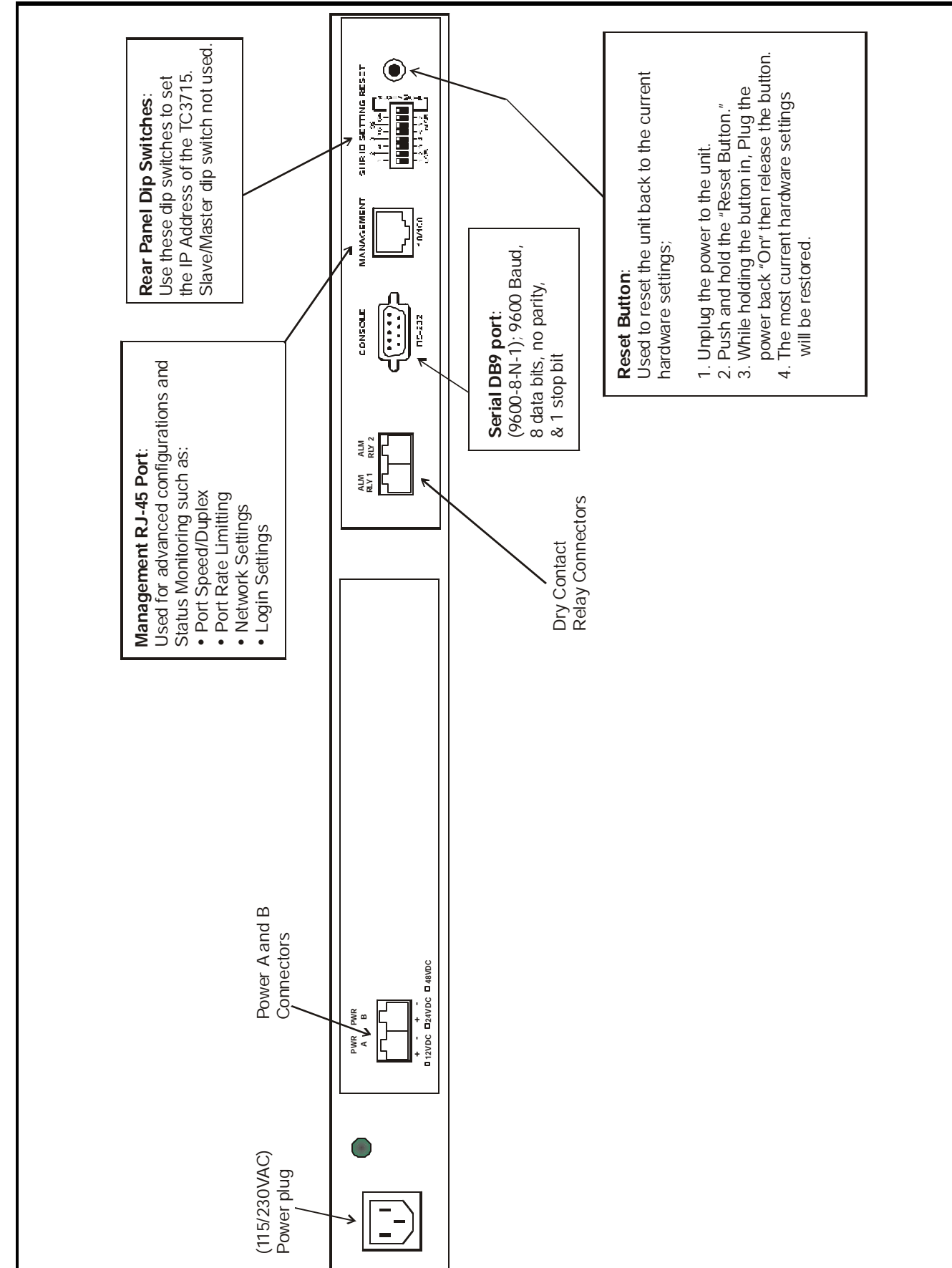

# **Rear Panel Connectors and LED Indicators**

Figure 2. TC3715's Rear Panel View

TC3715 w/Rate Limit User's Manual Rev. 2.0 (A0.1) The TC3715 10/100Mbps Ethernet Switch is a low cost and flexible solution to extend a local area network to a remote site through fiber optic cables. Providing bandwidth solution to efficiently handle the traffic between the local and the remote workgroups of the network and reducing the need of expensive routers that usually cater to the network backbone.

The TC3715 10/100Mbps Ethernet Switch is shown in a daisy-chained configuration in the example below.

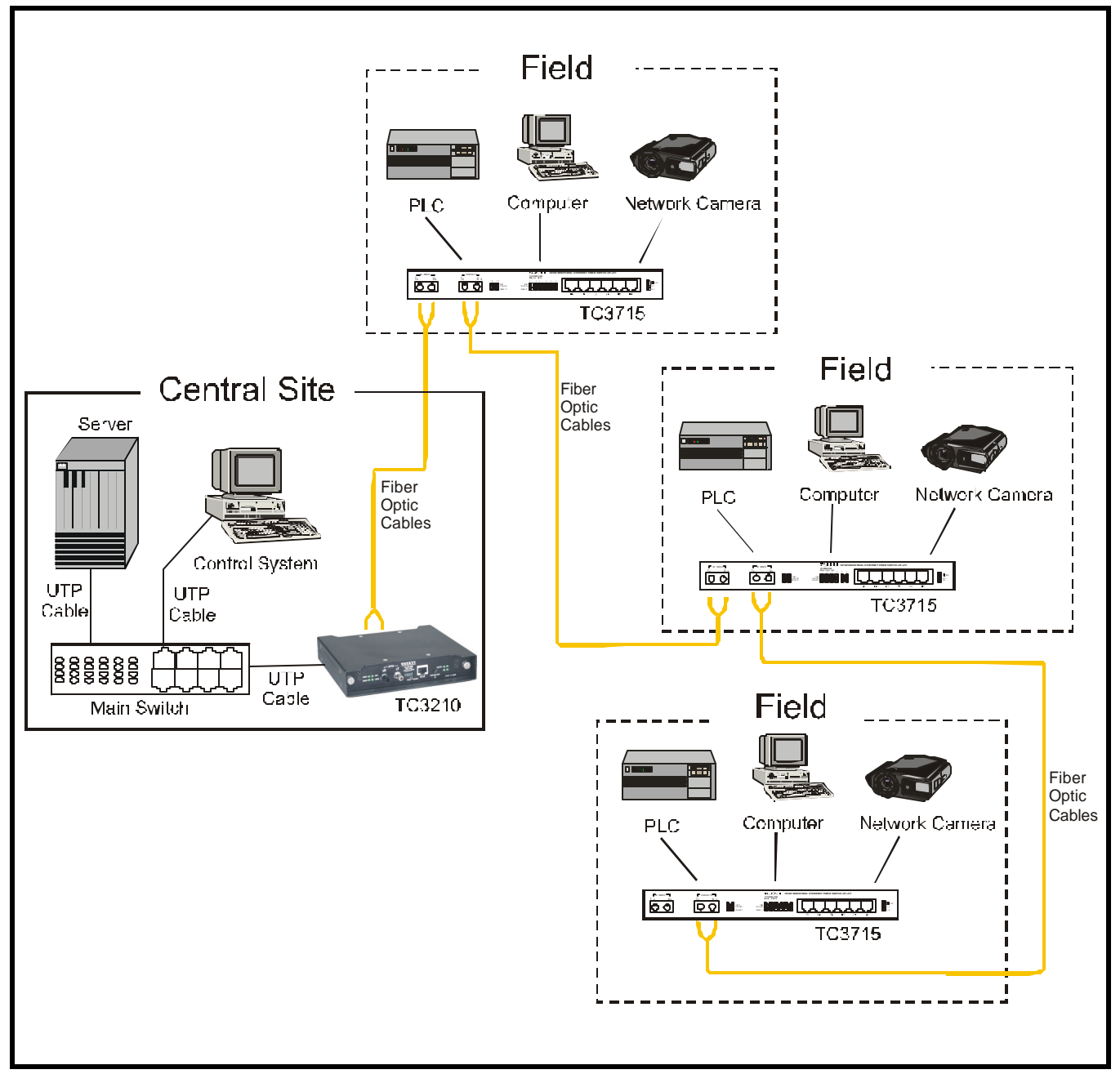

Figure 3. Daisy-Chain Diagram Using the TC3715's

### Star Topology Diagram

You can use the TC3715's for a variety of network configurations. For example, connect up to six hubs or switches to develop workgroups with dedicated 10/100Mbps links. Connect your routers, printers, servers, and other network devices.

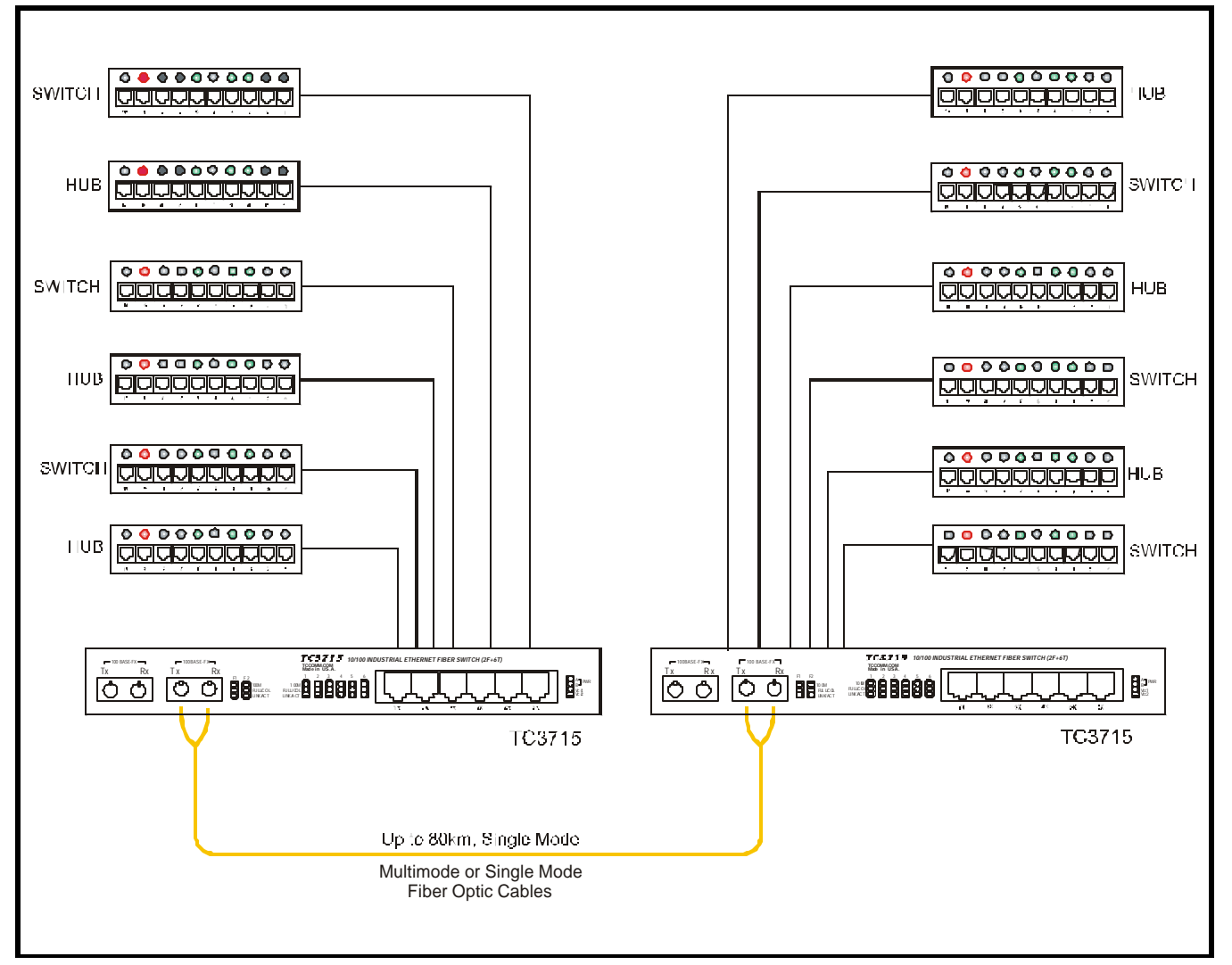

Figure 4. Backbone Using an Extended Star Topology with the TC3715's

- A. The TC3715's standard input voltage is 12V DC and current is 600mA.
- **B.** The TC3715's power connectors are two terminal blocks located on the rear panel of the unit. Polarity is indicated on each connector block (see Figure 1).
- **C.** Should an external power adapter need to be replaced, use one with the following specifications: 12V DC @600mA. You may order it directly from TC Communications.
- **D.** The TC3715 can also be ordered with an optional 24 VDC, 48 VDC or power supply. Current consumption at 24VDC is 300mA, at 48VDC is 150mA, and at 125VDC is 60mA.

### System Start Up

- 1. Apply the power by plugging the power plug into any power jack on the rear panel. The power source can be from a power adapter or from a power card (installed either on the left or right side of the rack).
- 2. The "PWR A" or "PWR B" LEDs on the front panel will light according to which power jack (A or B) is connected. Both LEDs will light when power redundancy is utilized.
- **3.** The "Vcc1" and "Vcc2" LEDs should also light, indicating an adequate operating voltage is being derived from the power source.
- 4. Connect the twisted pair cables to the RJ-45 connectors on the front panel of the switches. If the twisted pair cables are providing an Ethernet signal, then the corresponding front LEDs for that particular channel will light as follows:
  - a). If the user's device is in auto-negotiation mode and 100Mbps full duplex is detected by the switch, the 100M & FULL/COL LEDs will be solidly lit and the LINK/ACT will blink as activity is detected.
  - b). If the user's device is in a dedicated mode and 100Mbps full duplex or half duplex is detected by the switch, the 100M LED will be solidly lit and the FULL/COL and LINK/ACT LEDs will blink as activity is detected.
  - c). If 10Mbps full or half duplex is detected by the switch, the 100M LED will be "Off" and the FULL/ COL and LINK/ACT LEDs will be blinking.
  - d). If half duplex and collisions are detected by the switch, the FULL/COL LED will be blinking.
- 5. Connect the optical fibers from the Tx connector of one unit to the Rx connector of the second unit, the LINK/ACT LED of the fiber port on the second unit will be solidly lit. Do the same for the second pair of Rx to Tx connectors and observed the LINK/ACT LED on the first unit will be lit.
- 7. When communication is established and traffic passes through the fiber between two TC3715's the LINK/ACT LED will blink.

# Dry Contact Relay Alarm

Two terminal block connectors on the rear panel (labeled "ALARM RLY1," & "ALARM RLY2") provide for the dry contact relay alarm (see Figure 1). Normally in the OPEN position, any loss of optical signal will trigger an alarm condition and force the switch to the CLOSED position. This relay can be used in conjunction with an external device to monitor the condition of the fiber optic links.

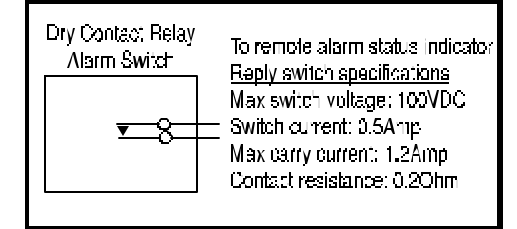

# Dry Contact Alarm Condition:

When the front panel LINK/ACT LED is lit and/or blinking, the TC3715 is working well and thus it is not in Alarm Condition. Otherwise, if the LINK/ACT LED is "Off" the TC3715 will be in Alarm Condition and the Dry Contact Relay will be activated.

### **SHR ID Setting** (Default IP Setting)

The TC3715s can be connected with a maximum of 128 units. The IP address can be configured with either hardware or software (each unit must have a unique IP). Hardware configuration is limited to the default IP addresses. Therefore, it is generally used for bench testing.

**Note:** Software configurations will overwrite the hardware settings for IP Address. The reset button can be used to return the unit to the current hardware settings.

#### Hardware SHR ID Settings

Dip switches 1-7 on the rear panel of the unit are used to configure the TC3715 IP Address. They represent bit numbers, #1, least significant and #7, most significant. The values(1, 2, 4, 8, 16, 32, and 64) for setting the IP Address are represented by the bit number exponent of 2 (see table 1 and figure 3). Also refer to Appendix B.

| Dip<br>switch #<br>(Bit #) | Values for<br>setting the<br>SHR ID's |
|----------------------------|---------------------------------------|
| 1                          | $2^{\circ} = 1$                       |
| 2                          | $2^{1} = 2$                           |
| 3                          | $2^2 = 4$                             |
| 4                          | $2^{3} = 8$                           |
| 5                          | $2^4 = 16$                            |
| 6                          | $2^{5} = 32$                          |
| 7                          | $2^6 = 64$                            |

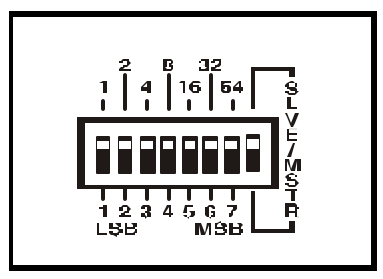

Figure 5. Rear Panel SHR ID Setting

 Table 1. SHR ID Setting

### Examples: To set the SHR ID (Default IP Address)

**ID=1:** Set dip switch 1 to the down position and the rest to the up position.

**ID=2:** Set dip switch 2 to the down position and the rest to the up position.

**ID=3:** Set dip switches 1 and 2 to the down position and the rest to the up position.

**ID=4:** Set dip switch 3 to down the position and the rest to the up position.

**ID=5:** Set dip switches 1 and 3 to the down position and the rest to the up position.

**ID=6:** Set dip switches 2 and 3 to the down position and the rest to the up position.

**ID=7:** Set dip switches 1, 2 and 3 to the down position and the rest to the up position.

**ID=8:** Set dip switch 4 to the down position and the rest to the up position.

**ID=9 to 127:** Please refer to the SHR ID Setting Tables on Appendix B.

### Note: The SLVE/MSTR Dip switch is Not Used.

When using hardware configurations, the SHR ID = N will set the IP address to 192.168.254.[100+N]. For example, if the unit is set for SHR ID = 12, the IP address is 192.168.254.112.

### Configuring the Alarm Dip Switches (Front Panel):

1. SHR Dip Switch: Not used. Always keep the SHR dip switch in the down "Off" position.

2. DISALM Dip Switch: This is the master alarm dip switch used to enable/disable the entire TC3715's Alarm Buzzer and Dry Contact Relay Alarm for the fiber ports. To enable the alarm, put the dip switch in the up "On" position. To disable the alarm, put the dip switch in the down "Off" position. The "DISALM" dip switch must be *enabled* for the F1/1X and F2/2X dip switches to function properly.

3. F1/1X Dip Switch: This dip switch enables/disables just Fiber Port F1's alarm. To enable F1's alarm, put the dip switch in the up "On" position. To disable F1's alarm, put the dip switch in the down "Off" position.

4. F2/2X Dip Switch: This dip switch enables/disables just Fiber Port F2's alarm. To enable F2's alarm, put the dip switch in the up "On" position. To disable F2's alarm, put the dip switch in the down "Off" position.

When either fiber port signal is disconnected, the TC3715 alarms will be triggered: the Alarm LED will flash, the alarm buzzer will sound, and the dry contact alarm will be forced to the close position. One example, assume all alarm dip switches are enabled. If the user only wants to use F1 Fiber of the TC3715, then the lack of a signal for F2 Fiber will cause the alarms to sound. In order to avoid this case, position the F2/2X dip switch to the down position to disable it. This will prevent F2 from triggering the alarm.

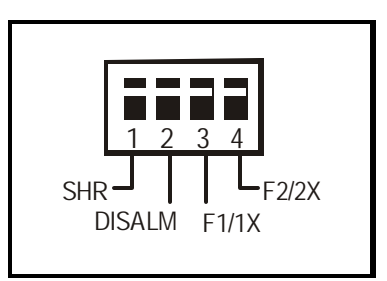

Figure 6. Front Panel Dip Switch

### Web-based Interface Connection:

- 1. Connect the computer and the TC3715 to the same Ethernet Switch.
- 2. Power up the unit.
- 3. Start your Web browser.
- 4. In the Address box, enter the IP address of the TC3715. For example, if the unit is set to factory default, enter: http://192.168.254.123
- 5. Once connected, you should see the following screen. (Please refer to the "Trouble shooting" section, if not connected)
- 6. Click the links on the left of the page to navigate to the desired section.

| TC3715 Configuration · Microsol | it Internet Explorer          |                                         |                     |
|---------------------------------|-------------------------------|-----------------------------------------|---------------------|
| ∃ile ⊒dil ⊻iew Favorite: ⊥oo    | ls Help 🛛 Addiess 🛃 http://19 | 32.168.254.123/                         | 🝷 ∂ Go 📲            |
| TC COMMUNICATI                  | ONS TC371510/<br>with         | 100Base-T Fiber C<br>h Rate Limit Featu | Optic Switch<br>are |
| Configure<br>Switch             | - Basic                       | ~~~~~~~~~~~~~~~~~~~~~~~~~~~~~~~~~~~~~~~ | ()Help              |
| -Basic                          | Switch Name                   | TC3715A                                 |                     |
| -IP<br>Setting                  | Location                      | Location                                |                     |
| - <u>Port</u><br>Setting        | Contact                       | Operator                                |                     |
| - <u>Login</u><br>Setting       | Description                   | TCF ber Switch                          |                     |
|                                 | MAC Address                   | 00.90:c2:c0:f8:dd                       |                     |
|                                 |                               | Apply                                   |                     |
| Done                            |                               |                                         | 🔮 Internet 🥢        |

Figure 7. TC3715 Home Page

(Note: All fields are optional in this page.)

If you are being asked for a username and password on any of the page, use the following:

Default user name: **user** 

Default password: **password** 

| nter Net | work Passwo       | ord          |            |           | ?      |
|----------|-------------------|--------------|------------|-----------|--------|
| <b>?</b> | Please type y     | our user nam | ne and pas | sword.    |        |
| រ        | Site:             | 192.168.2    | 54.123     |           |        |
|          | Realm             | Admin        |            |           |        |
|          | <u>U</u> ser Name |              |            |           |        |
|          | <u>P</u> assword  |              |            |           |        |
|          | Save this         | password in  | your passv | word list |        |
|          |                   |              |            | ОК        | Cancel |
|          |                   |              |            |           |        |

Figure 8. TC3715 Password Dialog

# Login Setting

You can change the user name and password by clicking on the link "Login Setting" at the home page.

| 🚰 Login Settings - Microsoft Internet Explorer                                      |        |
|-------------------------------------------------------------------------------------|--------|
| <u>File_Edit_View_Favorites_Tools_H</u> elpA <u>d</u> dress @ http://192.168.254. ▼ | 🔗 Go 🔢 |
|                                                                                     | A      |
| Login Settings                                                                      | ()Help |
|                                                                                     |        |
| Username user                                                                       |        |
| Password password                                                                   |        |
| Apply                                                                               |        |
|                                                                                     | *      |
| 🙆 Done  🔮 Internet                                                                  | 1.     |

Figure 9. TC3715 Access Setting Page

Click the browser's "Back" button to cancel all the changes.

Click the "Apply" button to save the changes.

# **IP** Setting

Click on the "IP Setting" Link at the home page and you should see the following screen.

| 🗿 Switch Basic - Microsoft Internet Explorer 📃 💷 💌 |                                           |                                               |        |  |
|----------------------------------------------------|-------------------------------------------|-----------------------------------------------|--------|--|
| ∫ <u>F</u> ile <u>E</u> dit <u>V</u> iew           | F <u>a</u> vorites <u>T</u> ools <u>H</u> | elp 🛛 A <u>d</u> dress 🙆 http://192.168.254 💌 | 🔗 Go 🔢 |  |
|                                                    |                                           |                                               |        |  |
| IP Settings                                        |                                           |                                               | ()Help |  |
|                                                    |                                           |                                               |        |  |
|                                                    | Current IP Addre                          | ess 192,168,254,123                           |        |  |
|                                                    | Current Subnet N                          | Aask 255.255.255.0                            |        |  |
|                                                    | Current Default                           | Gateway 192.168.254.139                       |        |  |
|                                                    |                                           |                                               |        |  |
|                                                    | MAC Address                               | 00:90:c2:c0:f8:dd                             |        |  |
|                                                    | IP Address                                | 192.168.254.123                               |        |  |
|                                                    | Subnet Mask                               | 255.255.255.0                                 |        |  |
|                                                    | Default Gateway                           | 0.0.0.0                                       |        |  |
|                                                    |                                           | Annly                                         |        |  |
|                                                    |                                           |                                               |        |  |
|                                                    |                                           |                                               |        |  |
|                                                    |                                           |                                               | -      |  |
| ,<br>🝯 Done                                        |                                           | 🔹 🚺 🔮 Internet                                | t //   |  |

### Figure 10. TC3715 IP Setting Page

(Note: Please contact your local network administrator for your network settings.)

IP Address: Unit's IP Address. The default IP Address is 192.168.254.123

If you change the IP Address, you must reconnect using the new IP Address.

**Subnet Mask:** This indicates the TCP/IP network class you are using.

The default Subnet Mask is 255.255.255.0.

Gateway IP Address: If your connection contains a router, enter the IP Address of the Router (LAN side.)

Default value is 0.0.0.0

Click the browser's "Back" button to cancel all the changes

Click the "Apply" button to save the changes, and you will see the following screen.

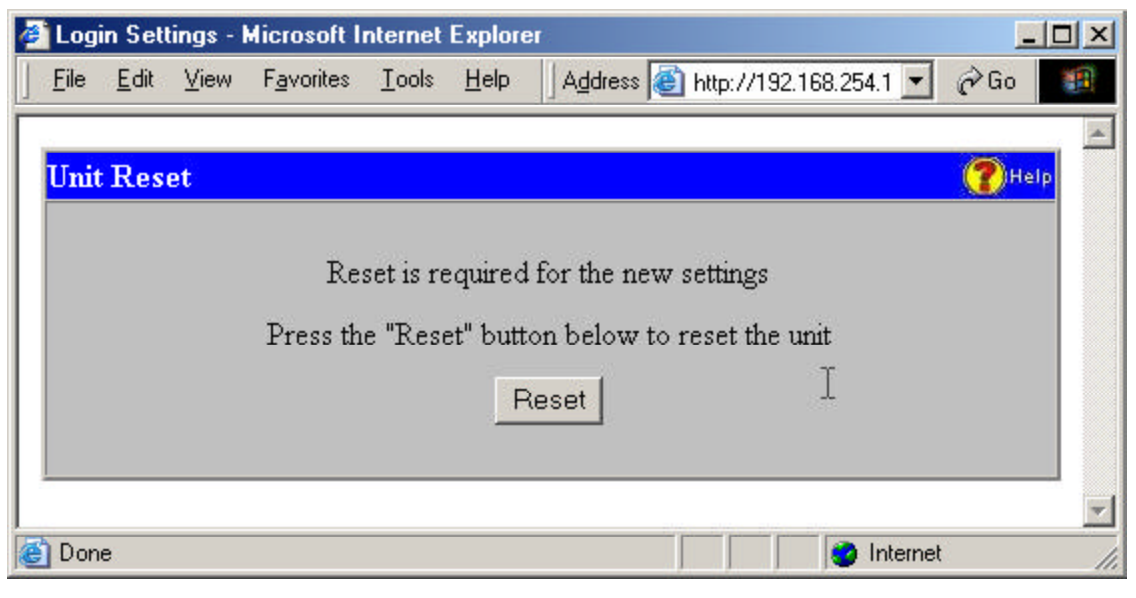

Figure 11. TC3715 Reset Page

You need to Reset the unit to apply the new settings.

- 1. By clicking the "Reset" button. Or,
- 2. By resetting the power of the unit.

# Port Setting

Click on the "Port Setting" Link at the home page and you should see the following screen.

| Port    | State  | Speed/<br>Duplex | Ingress<br>Limit | Egress<br>Limit | Flow<br>Control | Link Status   |  |
|---------|--------|------------------|------------------|-----------------|-----------------|---------------|--|
| Port 1  | Fharle | Auto             | Nore             | N-ne 🎼          | Di≘ah e         | 111 Mhps/Halt |  |
| Port2   | Lhacle | 4uto             | Nore             | None            | Disable         |               |  |
| Port 3  | Fharle | Auto             | Note             | N-ne            | Di≘ah e         |               |  |
| Port4   | Enable | Auto             | No: e            | Nune            | Disable         |               |  |
| Port 5  | Enacle | 4u1o             | None             | None            | Disab e         |               |  |
| Port 6  | Enacle | Auto             | None             | None            | Dicable         |               |  |
| Port F1 | Lhacle | 100Mbcs4 UI      | Nore             | None            | Disable         |               |  |
| Port F2 | Charle | 100 Mhas/Elli    | Note             | Nhne            | Disah e         |               |  |
|         |        |                  |                  |                 |                 | Pofrash       |  |

# Figure 12. TC3715 Port Setting Page

Click the Port Link to configure individual port.

Click the "Refresh" button to update the link status.

# **Electrical Port Setting**

| 🚈 Port Setting - Microsoft Internet Explorer                                                                                                    |                |
|----------------------------------------------------------------------------------------------------|----------------|
| J <u>E</u> ile <u>E</u> dit <u>V</u> iew F <u>a</u> vorites <u>I</u> ools <u>H</u> elp JA <u>d</u> dress <u></u> http://192.168.254.123/sw_port. | shtml 💌 🤗 Go 🔢 |
|                                                                                                    | 4              |
| Port 1 Settings                                                                                                    | (?) Help       |
| View All Ports                                                                                                    |                |
| Status: 100Mbps/Half                                                                                                    |                |
| Port State Enabled                                                                                                    |                |
| Speed/Duplex Auto-Negotiate                                                                                                    |                |
| Ingress Limit None 💌                                                                                                    |                |
| Egress Limit None 💌                                                                                                    |                |
| Flow Control Disabled 💌                                                                                                    |                |
| Port 1 Port 2 Port 3 Port 4 Port 5 Port 6 FPort 1 FPort 3                                                                                        | 2              |
| Apply                                                                                                    |                |
|                                                                                                    |                |
|                                                                                                    | ×              |
|                                                                                                    | 🄮 Internet 🛛 🕧 |

Figure 13. TC3715 Port Setting Page

| Port State:    | Enable or disable the port.                                      |
|----------------|------------------------------------------------------------------|
|                | Default: Enable                                                  |
| Speed/Duplex:  | Select the Speed and Duplex of the port                          |
|                | Auto-Negotiate, 100M/Full, 100M/Half, 10M/Full, and 10M/Half.    |
|                | Default: Auto-Negotiate                                          |
| Ingress Limit: | Rate limit for data going into the TC3715 port.                  |
|                | None, 128K, 256K, 512K, 1M, 2M, 4M, 8M, 16M, 32M, and 64M. (bps) |
|                | Default: None                                                    |
|                |                                                                  |

| Egress Limit: | Rate limit for data going out from the TC3715 port |  |  |  |
|---------------|----------------------------------------------------|--|--|--|
|               | None, 128K, 256K, 512K, 1M, 2M, 4M, and 8M. (bps)  |  |  |  |
|               | Default: None                                      |  |  |  |
| Flow Control: | Enable or disable the flow control on this port    |  |  |  |
|               | Default: Disable                                   |  |  |  |
|               |                                                    |  |  |  |

Click Apply to apply the new settings.

# Fiber Port Setting

| 🥭 Po     | ort Setti      | ng - Mia | crosoft Inte       | ernet Ex      | plorer |               |              |               |              |               |             |         | _              |          |
|----------|----------------|----------|--------------------|---------------|--------|---------------|--------------|---------------|--------------|---------------|-------------|---------|----------------|----------|
| <u> </u> | e <u>E</u> dit | ⊻iew     | F <u>a</u> vorites | <u>T</u> ools | Help   | Address       | 1            | http://19     | 2.168.254    | .123/sw       | _fport.shtm | •       | ∂Go            |          |
|          |                |          |                    |               |        |               |              |               |              |               |             |         |                | -        |
| P        | ort 7 S        | etting   | s                  |               |        |               |              |               |              |               |             |         | ( <b>?</b> )He | I.P.     |
|          |                |          |                    |               |        | <u>View A</u> | <u>ll Po</u> | <u>rts</u>    |              |               |             |         |                |          |
|          |                |          | Status             | :             |        |               |              |               |              |               |             |         |                |          |
|          |                |          | Port St            | ate           | Ena    | bled 💌        |              |               |              |               |             |         |                |          |
|          |                |          | Ingress            | Limit         | Non    | ie 💌          |              |               |              |               |             |         |                |          |
|          |                |          | Egress             | Limit         | Non    | ne 💌          |              |               |              |               |             |         |                |          |
|          |                |          | Flow C             | ontrol        | Disa   | abled 💌       |              |               |              |               |             |         |                |          |
|          |                |          | Port 1 F           | Port 2        | Port 3 | Port 4        | Port (       | <u>5</u> Port | <u>6 FPo</u> | <u>rt 1 F</u> | Port 2      |         |                |          |
|          |                |          |                    |               |        |               |              |               |              | Appl          | У           |         |                |          |
|          |                |          |                    |               |        |               |              |               |              |               |             |         |                | <b>•</b> |
| 🙆 D      | one            |          |                    |               |        |               |              |               |              |               | 👘 😨 I       | nternet |                |          |

# Figure 14. TC3715 Port Setting Page

| Port State:    | Enable or disable the port.                                      |
|----------------|------------------------------------------------------------------|
|                | Default: Enable                                                  |
| Ingress Limit: | Rate limit for data going in to the TC3715 port.                 |
|                | None, 128K, 256K, 512K, 1M, 2M, 4M, 8M, 16M, 32M, and 64M. (bps) |
|                | Default: None                                                    |
| Egress Limit:  | Rate limit for data going out from the TC3715 port               |
|                | None, 128K, 256K, 512K, 1M, 2M, 4M, and 8M. (bps)                |
|                | Default: None                                                    |
| Flow Control:  | Enable or disable the flow control on this port                  |
|                | Default: Disable                                                 |

Click Apply to apply the new settings.

# **Chapter 4 - Serial/Telnet Configuration**

### Serial Interface Connection:

- 1. Connect the computer COM port and the TC3715 DB9 connector using a serial cable
- 2. Start Hyper Terminal (included with Win98/ME).
- 3. Choose the COM port which the serial cable is connected. E.g. Com1
- 4. Port Settings: 38400bps; 8 data bit; no parity; 1 stop bit; no flow control
- 5. Power up the unit and you should see the login screen.

| Connect To             | <u>? ×</u>                             |
|------------------------|----------------------------------------|
| 🧞 test                 |                                        |
| Enter details for      | he phone number that you want to dial: |
| <u>Country/region:</u> | United States of America (1)           |
| Ar <u>e</u> a code:    |                                        |
| Phone number:          |                                        |
| Connect using:         | Direct to Com1                         |
|                        |                                        |
|                        |                                        |

Figure 15. Hyper Terminal Connection Dialog

| ort Settings       |       |                |            |
|--------------------|-------|----------------|------------|
| Bits per second:   | 38400 |                | •          |
| <u>D</u> ata bits: | 8     |                | •          |
| <u>P</u> arity:    | None  |                | •          |
| <u>S</u> top bits: | 1     |                | •          |
| Elow control:      | None  |                | •          |
| Advanced           | ]     | <u>R</u> estor | e Defaults |
|                    | ĸ     | Cancel         | Apply      |

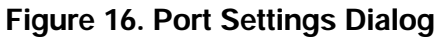

#### **Telnet Interface Connection:**

- 1. Connect the computer and the TC3715 to the same Ethernet Switch.
- 2. Power up the unit.
- 3. Start your telnet application and connect to the TC3715 IP address. E.g. 192.168.254.123
- 4. Set Port to "telnet" or "23", and set TermType to "vt100."
- 5. Once connected, you should see the following screen. (Please refer to the "Trouble shooting" section, if not connected)

| Connect           |                 | × |  |
|-------------------|-----------------|---|--|
| Host Name:        | 192.168.254.123 | • |  |
| Port:             | telnet          | • |  |
| <u>T</u> ermType: | vt100           | • |  |
| Connect           | Cancel          |   |  |

Figure 17. Telnet Connection Dialog

| 🚮 Telnet - 1                        | 92.168.254.123                   |         |
|-------------------------------------|----------------------------------|---------|
| <u>C</u> onnect <u>E</u> di         | it <u>T</u> erminal <u>H</u> elp |         |
| TC3715 Con<br>login: u<br>password: | nsole Ver 1.0<br>ser             |         |
| Password                            | Accepted                         | •<br>// |

Figure 18. Console Login

Username and Password for Console login is the same as the Web login Default Username: user Default Password: password

(Note. Unit will logout automatically if more than two minutes of inactivity.)

Type "Help" for all the commands supported by TC3715

| 🛃 Telnet - 192.168.254.123                                                                                                    |
|----------------------------------------------------------------------------------------------------|
| <u>C</u> onnect <u>E</u> dit <u>T</u> erminal <u>H</u> elp                                                                     |
| help 🗾 🔺<br>TC3715 Console Ver 1.0                                                                                             |
| help:<br>Usage: "help <command/> "<br>Used to find more information on various commands.                                       |
| <command/> :<br>set - Set different network settings.<br>logout - logout.<br>reset - Reset switch.<br>help - This help screen. |
| e.g. help set<br>OK                                                                                                    |

# Figure 19. Console Help

| Set:    | This command is used to configure the network settings. |
|---------|---------------------------------------------------------|
|         | Please see the next section for more details.           |
| Logout: | This command is used to logout from the serial console. |
| Reset:  | This command is used to reset the TC3715                |

Type "Help Set" for all the set commands supported by TC3715

| Telnet - 192.168.254.123                                                                                                    |        |
|----------------------------------------------------------------------------------------------------|--------|
| Connect <u>E</u> dit <u>T</u> erminal <u>H</u> elp                                                                                                    |        |
| elp set                                                                                                    |        |
| et:<br>Usage: "set <variable> <value>"</value></variable>                                                                                                    |        |
| variable>:<br>ip - The IP address of the device (ie: 192.168.254.12:<br>netmask - The netmask for the device (ie: 255.255.255.0)<br>gateway - The gateway for the device (ie: 192.168.254.1)<br>username - Login username (ie: user)<br>password [ - Login password (ie: password)<br>default - Set the unit back to factory default<br>{ | i)<br> |
|                                                                                                    | 1      |

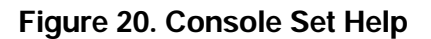

| Set ip:       | Set Unit's IP Address. |                  |      | Set ip 192.168.254.123    |
|---------------|------------------------|------------------|------|---------------------------|
| Set netmask:  | Set Unit's Netmask.    |                  | E.g. | Set netmask 255.255.255.0 |
| Set gateway:  | Set Unit's Gateway IP  |                  | E.g. | Set gateway 192.168.254.1 |
| Set username: | Set login usern        | ame              | E.g. | Set username john123      |
| Set password: | Set login passy        | word             | E.g. | Set password 123456       |
| Set default:  | Set unit back to       | o factory defaul | t    | E.g. Set default          |
|               | IP:                    | 192.168.254.12   | 3    |                           |
|               | Subnet Mask:           | 255.255.255.0    |      |                           |
|               | Gateway IP:            | 0.0.0.0          |      |                           |
|               | Username:              | user             |      |                           |
|               | Password:              | password         |      |                           |

(Note. All set commands required reset to apply new settings)

# PC Configuration:

In order to communicate with a TC3715 that is set to default, the user's PC IP address must be set within the range of 192.168.254.1 to 192.168.254.254, with a Network Mask of 255.255.255.0. To check your PC's IP Address and Network Mask. (Windows 98/ME)

- 1. Open "Control Panel"
- 2. Open "Network"
- 3. Click on the TCP/IP for the network card
- 4. Click "Properties"

If your PC has a compatible IP Address and Network Mask. Please go to the Web-based Interface section. (Attention: Please copy down the existing setting before making any changes. Contact your local network administrator if you are unsure about the settings. Improper settings may result in disruption of the current network.)

| Bindings                                                                                 | Advanced                                                                       | N                                     | etBIOS                               |
|------------------------------------------------------------------------------------------|--------------------------------------------------------------------------------|---------------------------------------|--------------------------------------|
| DNS Configuration   G                                                                    | ateway   WINS Confi                                                            | guration                              | IP Address                           |
| An IP address can be<br>If your network does<br>your network adminis<br>the space below. | e automatically assigne<br>not automatically assig<br>trator for an address, a | d to this c<br>n IP addr<br>nd then t | computer.<br>esses, ask<br>ype it in |
| C Obtain an IP ad                                                                        | dress automatically                                                            |                                       |                                      |
|                                                                                          | ddress:                                                                        |                                       |                                      |
| IP Address:                                                                              | 192.168.254                                                                    | . 1                                   |                                      |
| S <u>u</u> bnet Mask:                                                                    | 255.255.255                                                                    | . 0                                   |                                      |
| ☑ Detect connect                                                                         | ion to network media                                                           |                                       |                                      |
|                                                                                          |                                                                                |                                       |                                      |

Figure 21. TCP/IP Properties

Under the TCP/IP Properties

Select the "Specify an IP address" option and type in the following

IP Address: 192.168.254.1 (Please make sure no other network device are using the same IP address.)

Subnet Mask: 255.255.255.0

Click OK and reboot the computer.

### **Power Problem:**

### No LEDs are lit:

- **A.** "PWRA" and/or "PWRB" LEDs should be on when power is connected. If both are "Off," then no DC power is reaching the unit. Check the power supply, source, and polarity.
- **B.** If "PWRA" and/or "PWRB" LEDs are "On" but all other LEDs are "Off", and the Alarm switch is not closed, it indicates an internal problem with the unit. For assistance, please contact the Technical Support Department at TC Communications @ (949) 852-1973.

### **Electrical Problem:**

### If All LEDs, 100M, FULL/COL, and LINK/ACT, are OFF:

It means that there is no ethernet electrical signal detected by the TC3715. Check the twisted pair cables for good connectivity. Make sure that the units have adequate power.

### **Optical Problem:**

### If the 100M and FULL/COL LEDs are lit, and the LINK/ACT LED is OFF:

- A. Check the physical fiber optic cable connection to make sure it is not loose or broken.
- **B.** Optic "Tx" is connected wrongly to another TC3715's "Tx."
- C. Optic cable type is incorrect. Typically, fiber optic cable with yellow-colored insulation is designated for Single Mode use @8.2µm or 9µm; orange or gray-colored cable is for Multimode use @50µm or 62µm. If the wrong cable type is used, the unit will not function properly.

# Electrical

| Data Rates | 10Mbps/100Mbps                |
|------------|-------------------------------|
| Connectors | RJ-45 Female, DB9 Serial Port |

# Optical

Refer to pages 4 and 5

### **Visual Indicators**

| System status P        | WR A/B, Vcc1, Vcc2, ALARM, MSTR/SLVE |
|------------------------|--------------------------------------|
| Ethernet Signal Status | 100M, FULL/COL, LINK/ACT (each port) |
| Optical Signal Status  | 100M, FULL/COL, LINK/ACT (each port) |

# Alarm

| Dry | Contact | Normal | Open |
|-----|---------|--------|------|
|-----|---------|--------|------|

# **Power Source**

| Standard |                                        |
|----------|----------------------------------------|
| Optional |                                        |
| ·        | 115/230VAC with an external power cube |

# Temperature

| Operating0°C to 5                          | 50°C |
|--------------------------------------------|------|
| Hi-Temp (Optional) -20°C to 7              | ′0ºC |
| Hardened Temperature (Optional) -40°C to 8 | 35⁰C |
| Humidity                                   | sing |

# Physical (Standalone/Wallmount unit)

| Height | (4.445 cm) 1.75"    |
|--------|---------------------|
| Width  |                     |
| Depth  | (13.33 cm) 5.25"    |
| Weight | (712.1 gm) 1.57 Lbs |

### **Return Policy**

To return a product, you must first obtain a Return Material Authorization number from the Customer Service Department. If the product's warranty has expired, you will need to provide a purchase order to authorize the repair. When returning a product for a suspected failure, please provide a description of the problem and any results of diagnostic tests that have been conducted.

### Warranty

### Damages by lightning or power surges are not covered under this warranty.

All products manufactured by TC Communications, Inc. come with a five year (beginning 1-1-02) warranty. TC Communications, Inc. warrants to the Buyer that all goods sold will perform in accordance with the applicable data sheets, drawings or written specifications. It also warrants that, at the time of sale, the goods will be free from defects in material or workmanship. This warranty shall apply for a period of five years from the date of shipment, unless goods have been subject to misuse, neglect, altered or destroyed serial number labels, accidents (damages caused in whole or in part to accident, lightning, power surge, floods, fires, earthquakes, natural disasters, or Acts of God.), improper installation or maintenance, or alteration or repair by anyone other than Seller or its authorized representative.

Buyer should notify TC Communications, Inc. promptly in writing of any claim based upon warranty, and TC Communications, Inc., at its option, may first inspect such goods at the premises of the Buyer, or may give written authorization to Buyer to return the goods to TC Communications, Inc., transportation charges prepaid, for examination by TC Communications, Inc. Buyer shall bear the risk of loss until all goods authorized to be returned are delivered to TC Communications, Inc. TC Communications, Inc. shall not be liable for any inspection, packing or labor costs in connection with the return of goods.

In the event that TC Communications, Inc. breaches its obligation of warranty, the sole and exclusive remedy of the Buyer is limited to replacement, repair or credit of the purchase price, at TC Communications, Inc.'s option.

To return a product, you must first obtain a Return Material Authorization (RMA) number and RMA form from the Customer Service Department. If the product's warranty has expired, you will need to provide a purchase order to authorize the repair. When returning a product for a suspected failure, please fill out RMA form provided with a description of the problem(s) and any results of diagnostic tests that have been conducted. The shipping expense to TC Communications should be prepaid. The product should be properly packaged and insured. After the product is repaired, TC Communications will ship the product back to the shipper at TC's cost to U.S. domestic destinations. (Foreign customers are responsible for all shipping costs, duties and taxes [both ways]. We will reject any packages with airway bill indicating TC communications is responsible for Duties and Taxes. To avoid Customs Duties and Taxes, please include proper documents indicating the product(s) are returned for repair/retest).

# Appendix - B

# Setting the SHR ID Default IP address on the TC3715's:

Using the rear panel DIP switches 1-7, you can set the Default IP Address. DIP switch #8 is not used.

There are 127 settings for the Default IP Address on the TC3715's; each unit in the ring must have a different IP Address.

### SHR ID Default IP Address (1)

| Dipswitch | 1                 | 2                 | 3                 | 4                 | 5                  | 6                  | 7                  |
|-----------|-------------------|-------------------|-------------------|-------------------|--------------------|--------------------|--------------------|
| Value     | 2 <sup>0</sup> =1 | 2 <sup>1</sup> =2 | 2 <sup>2</sup> =4 | 2 <sup>3</sup> =8 | 2 <sup>4</sup> =16 | 2 <sup>5</sup> =32 | 2 <sup>6</sup> =64 |
| 1         | Down              | Up                | Up                | Up                | Up                 | Up                 | Up                 |
| 2         | Up                | Down              | Up                | Up                | Up                 | Up                 | Up                 |
| 3         | Down              | Down              | Up                | Up                | Up                 | Up                 | Up                 |
| 4         | Up                | Up                | Down              | Up                | Up                 | Up                 | Up                 |
| 5         | Down              | Up                | Down              | Up                | Up                 | Up                 | Up                 |
| 6         | Up                | Down              | Down              | Up                | Up                 | Up                 | Up                 |
| 7         | Down              | Down              | Down              | Up                | Up                 | Up                 | Up                 |
| 8         | Up                | Up                | Up                | Down              | Up                 | Up                 | Up                 |
| 9         | Down              | Up                | Up                | Down              | Up                 | Up                 | Up                 |
| 10        | Up                | Down              | Up                | Down              | Up                 | Up                 | Up                 |
| 11        | Down              | Down              | Up                | Down              | Up                 | Up                 | Up                 |
| 12        | Up                | Up                | Down              | Down              | Up                 | Up                 | Up                 |
| 13        | Down              | Up                | Down              | Down              | Up                 | Up                 | Up                 |
| 14        | Up                | Down              | Down              | Down              | Up                 | Up                 | Up                 |
| 15        | Down              | Down              | Down              | Down              | Up                 | Up                 | Up                 |
| 16        | Up                | Up                | Up                | Up                | Down               | Up                 | Up                 |
| 17        | Down              | Up                | Up                | Up                | Down               | Up                 | Up                 |
| 18        | Up                | Down              | Up                | Up                | Down               | Up                 | Up                 |
| 19        | Down              | Down              | Up                | Up                | Down               | Up                 | Up                 |
| 20        | Up                | Up                | Down              | Up                | Down               | Up                 | Up                 |
| 21        | Down              | Up                | Down              | Up                | Down               | Up                 | Up                 |
| 22        | Up                | Down              | Down              | Up                | Down               | Up                 | Up                 |
| 23        | Down              | Down              | Down              | Up                | Down               | Up                 | Up                 |
| 24        | Up                | Up                | Up                | Down              | Down               | Up                 | Up                 |
| 25        | Down              | Up                | Up                | Down              | Down               | Up                 | Up                 |
| 26        | Up                | Down              | Up                | Down              | Down               | Up                 | Up                 |
| 27        | Down              | Down              | Up                | Down              | Down               | Up                 | Up                 |
| 28        | Up                | Up                | Down              | Down              | Down               | Up                 | Up                 |
| 29        | Down              | Up                | Down              | Down              | Down               | Up                 | Up                 |
| 30        | Up                | Down              | Down              | Down              | Down               | Up                 | Up                 |
| 31        | Down              | Down              | Down              | Down              | Down               | Up                 | Up                 |
| 32        | Up                | Up                | Up                | Up                | Up                 | Down               | Up                 |
| 33        | Down              | Up                | Up                | Up                | Up                 | Down               | Up                 |
| 34        | Up                | Down              | Up                | Up                | Up                 | Down               | Up                 |
| 35        | Down              | Down              | Up                | Up                | Up                 | Down               | Up                 |
| 36        | Up                | Up                | Down              | Up                | Up                 | Down               | Up                 |
| 37        | Down              | Up                | Down              | Up                | Up                 | Down               | Up                 |
| 38        | Up                | Down              | Down              | Up                | Up                 | Down               | Up                 |
| 39        | Down              | Down              | Down              | Up                | Up                 | Down               | Up                 |
| 40        | Up                | Up                | Up                | Down              | Up                 | Down               | Up                 |

| 41                                                                                                    | Down                                                                                                    | Up                                                                                                    | Up                                                                                                    | Down                                                                                                    | Up                                                                              | Down                                                                                                    | Up                                                           |
|----------------------------------------------------------------------------------------------------|----------------------------------------------------------------------------------------------------|----------------------------------------------------------------------------------------------------|----------------------------------------------------------------------------------------------------|----------------------------------------------------------------------------------------------------|---------------------------------------------------------------------------------|----------------------------------------------------------------------------------------------------|--------------------------------------------------------------|
| 42                                                                                                    | Up                                                                                                    | Down                                                                                                    | Up                                                                                                    | Down                                                                                                    | Up                                                                              | Down                                                                                                    | Up                                                           |
| 43                                                                                                    | Down                                                                                                    | Down                                                                                                    | Up                                                                                                    | Down                                                                                                    | Up                                                                              | Down                                                                                                    | Up                                                           |
| 44                                                                                                    | Up                                                                                                    | Up                                                                                                    | Down                                                                                                    | Down                                                                                                    | Up                                                                              | Down                                                                                                    | Up                                                           |
| 45                                                                                                    | Down                                                                                                    | Up                                                                                                    | Down                                                                                                    | Down                                                                                                    | dU                                                                              | Down                                                                                                    | Up                                                           |
| SHR ID Defa                                                                                                    | ult IP Addr                                                                                                    | ess (2)                                                                                                    |                                                                                                    |                                                                                                    |                                                                                 |                                                                                                    | •                                                            |
| Dipswitch                                                                                                    | 1                                                                                                    | 2                                                                                                    | 3                                                                                                    | 4                                                                                                    | 5                                                                               | 6                                                                                                    | 7                                                            |
| Value                                                                                                    | 2 <sup>0</sup> =1                                                                                                    | 2 <sup>1</sup> =2                                                                                                    | 2 <sup>2</sup> =4                                                                                                    | 2 <sup>3</sup> =8                                                                                          | 2 <sup>4</sup> =16                                                              | 2 <sup>5</sup> =32                                                                                                    | 2 <sup>6</sup> =64                                           |
| 46                                                                                                    | Up                                                                                                    | Down                                                                                                    | Down                                                                                                    | Down                                                                                                    | Up                                                                              | Down                                                                                                    | Up                                                           |
| 47                                                                                                    | Down                                                                                                    | Down                                                                                                    | Down                                                                                                    | Down                                                                                                    | Up                                                                              | Down                                                                                                    | Up                                                           |
| 48                                                                                                    | Up                                                                                                    | Up                                                                                                    | Up                                                                                                    | Up                                                                                                    | Down                                                                            | Down                                                                                                    | Up                                                           |
| 49                                                                                                    | Down                                                                                                    | Up                                                                                                    | Up                                                                                                    | Up                                                                                                    | Down                                                                            | Down                                                                                                    | Up                                                           |
| 50                                                                                                    | Up                                                                                                    | Down                                                                                                    | Up                                                                                                    | Up                                                                                                    | Down                                                                            | Down                                                                                                    | Up                                                           |
| 51                                                                                                    | Down                                                                                                    | Down                                                                                                    | Up                                                                                                    | Up                                                                                                    | Down                                                                            | Down                                                                                                    | Up                                                           |
| 52                                                                                                    | Up                                                                                                    | Up                                                                                                    | Down                                                                                                    | Up                                                                                                    | Down                                                                            | Down                                                                                                    | Up                                                           |
| 53                                                                                                    | Down                                                                                                    | Up                                                                                                    | Down                                                                                                    | Up                                                                                                    | Down                                                                            | Down                                                                                                    | Up                                                           |
| 54                                                                                                    | Up                                                                                                    | Down                                                                                                    | Down                                                                                                    | Up                                                                                                    | Down                                                                            | Down                                                                                                    | Up                                                           |
| 55                                                                                                    | Down                                                                                                    | Down                                                                                                    | Down                                                                                                    | Up                                                                                                    | Down                                                                            | Down                                                                                                    | Up                                                           |
| 56                                                                                                    | Up                                                                                                    | Up                                                                                                    | Up                                                                                                    | Down                                                                                                    | Down                                                                            | Down                                                                                                    | Up                                                           |
| 57                                                                                                    | Down                                                                                                    | Up                                                                                                    | Up                                                                                                    | Down                                                                                                    | Down                                                                            | Down                                                                                                    | Up                                                           |
| 58                                                                                                    | Up                                                                                                    | Down                                                                                                    | Up                                                                                                    | Down                                                                                                    | Down                                                                            | Down                                                                                                    | Up                                                           |
| 59                                                                                                    | Down                                                                                                    | Down                                                                                                    | Up                                                                                                    | Down                                                                                                    | Down                                                                            | Down                                                                                                    | Up                                                           |
| 60                                                                                                    | Up                                                                                                    | Up                                                                                                    | Down                                                                                                    | Down                                                                                                    | Down                                                                            | Down                                                                                                    | Up                                                           |
| 61                                                                                                    | Down                                                                                                    | Up                                                                                                    | Down                                                                                                    | Down                                                                                                    | Down                                                                            | Down                                                                                                    | Up                                                           |
| 62                                                                                                    | Up                                                                                                    | Down                                                                                                    | Down                                                                                                    | Down                                                                                                    | Down                                                                            | Down                                                                                                    | Up                                                           |
| 63                                                                                                    | Down                                                                                                    | Down                                                                                                    | Down                                                                                                    | Down                                                                                                    | Down                                                                            | Down                                                                                                    | Up                                                           |
| 64                                                                                                    | Up                                                                                                    | Up                                                                                                    | Up                                                                                                    | Up                                                                                                    | Up                                                                              | Up                                                                                                    | Down                                                         |
| 65                                                                                                    | Down                                                                                                    | Up                                                                                                    | Up                                                                                                    | Up                                                                                                    | Up                                                                              | Up                                                                                                    | Down                                                         |
| 66                                                                                                    | Lln                                                                                                    | Dairia                                                                                                    | Lln                                                                                                    | LIn                                                                                                    | Lln                                                                             | Lln                                                                                                    |                                                              |
| 67                                                                                                    | υp                                                                                                    | Down                                                                                                    | υp                                                                                                    | Up I                                                                                                    | Οp                                                                              | Up                                                                                                    | Down                                                         |
| 60                                                                                                    | Down                                                                                                    | <br>Down                                                                                                    | Up                                                                                                    | Up                                                                                                    | Up                                                                              | Up                                                                                                    | Down<br>Down                                                 |
| 00                                                                                                    | Down<br>Up                                                                                                    | Down<br>Down<br>Up                                                                                                    | Up<br>Down                                                                                                    | Up<br>Up                                                                                                   | Up<br>Up                                                                        | Up<br>Up<br>Up                                                                                                    | Down<br>Down<br>Down                                         |
| 69                                                                                                    | Down<br>Up<br>Down                                                                                                    | Down<br>Down<br>Up<br>Up                                                                                                    | Up<br>Down<br>Down                                                                                                    | Up<br>Up<br>Up<br>Up                                                                                       | Up<br>Up<br>Up<br>Up                                                            | Up<br>Up<br>Up<br>Up                                                                                                    | Down<br>Down<br>Down<br>Down                                 |
| 69<br>70                                                                                                    | Down<br>Up<br>Down<br>Up                                                                                                    | Down<br>Down<br>Up<br>Up<br>Down                                                                                                    | Up<br>Down<br>Down<br>Down                                                                                             | Up<br>Up<br>Up<br>Up                                                                                       | Up<br>Up<br>Up<br>Up                                                            | <br>Up<br>Up<br>Up                                                                                                    | Down<br>Down<br>Down<br>Down<br>Down                         |
| 69<br>70<br>71                                                                                                    | Down<br>Up<br>Down<br>Up<br>Down                                                                                                   | Down<br>Down<br>Up<br>Up<br>Down<br>Down                                                                                               | Up<br>Down<br>Down<br>Down<br>Down                                                                                     | Up<br>Up<br>Up<br>Up<br>Up                                                                                 | Up<br>Up<br>Up<br>Up<br>Up                                                      | Up<br>Up<br>Up<br>Up<br>Up                                                                                                    | Down<br>Down<br>Down<br>Down<br>Down<br>Down                 |
| 68<br>69<br>70<br>71<br>72                                                                                                    | Down<br>Up<br>Down<br>Up<br>Down<br>Up                                                                                             | Down<br>Down<br>Up<br>Up<br>Down<br>Down<br>Up                                                                                         | Up<br>Down<br>Down<br>Down<br>Down<br>Up                                                                               | Up<br>Up<br>Up<br>Up<br>Up<br>Down                                                                         | Up<br>Up<br>Up<br>Up<br>Up<br>Up                                                | Up<br>Up<br>Up<br>Up<br>Up<br>Up                                                                                                    | Down<br>Down<br>Down<br>Down<br>Down<br>Down<br>Down         |
| 68<br>69<br>70<br>71<br>72<br>73                                                                                                    | Down<br>Up<br>Down<br>Up<br>Down<br>Up<br>Down                                                                                     | Down<br>Up<br>Up<br>Down<br>Down<br>Up<br>Up                                                                                           | Up<br>Down<br>Down<br>Down<br>Down<br>Up<br>Up                                                                         | Up<br>Up<br>Up<br>Up<br>Up<br>Up<br>Down<br>Down                                                           | Up<br>Up<br>Up<br>Up<br>Up<br>Up<br>Up                                          | Up<br>Up<br>Up<br>Up<br>Up<br>Up<br>Up<br>Up                                                                                                    | Down<br>Down<br>Down<br>Down<br>Down<br>Down<br>Down<br>Down |
| 68<br>69<br>70<br>71<br>72<br>73<br>74                                                                                                    | Down<br>Up<br>Down<br>Up<br>Down<br>Up<br>Down<br>Up                                                                               | Down<br>Up<br>Up<br>Down<br>Down<br>Up<br>Up<br>Up<br>Down                                                                             | Up<br>Down<br>Down<br>Down<br>Down<br>Up<br>Up<br>Up                                                                   | Up<br>Up<br>Up<br>Up<br>Up<br>Down<br>Down<br>Down                                                         | Up<br>Up<br>Up<br>Up<br>Up<br>Up<br>Up<br>Up                                    | Up<br>Up<br>Up<br>Up<br>Up<br>Up<br>Up<br>Up<br>Up                                                                                                    | Down<br>Down<br>Down<br>Down<br>Down<br>Down<br>Down<br>Down |
| 68<br>69<br>70<br>71<br>72<br>73<br>74<br>75                                                                                                    | Down<br>Up<br>Down<br>Up<br>Down<br>Up<br>Down<br>Up<br>Down                                                                       | Down<br>Down<br>Up<br>Down<br>Down<br>Up<br>Up<br>Down<br>Down                                                                         | Up<br>Down<br>Down<br>Down<br>Down<br>Up<br>Up<br>Up<br>Up                                                             | Up<br>Up<br>Up<br>Up<br>Up<br>Down<br>Down<br>Down<br>Down                                                 | Up<br>Up<br>Up<br>Up<br>Up<br>Up<br>Up<br>Up<br>Up                              | Up<br>Up<br>Up<br>Up<br>Up<br>Up<br>Up<br>Up<br>Up<br>Up                                                                                                    | Down<br>Down<br>Down<br>Down<br>Down<br>Down<br>Down<br>Down |
| 68<br>69<br>70<br>71<br>72<br>73<br>73<br>74<br>75<br>76                                                                                                    | Down<br>Up<br>Down<br>Up<br>Down<br>Up<br>Down<br>Up<br>Down<br>Up                                                                 | Down<br>Up<br>Up<br>Down<br>Down<br>Up<br>Up<br>Down<br>Down<br>Up                                                                     | Up<br>Down<br>Down<br>Down<br>Down<br>Up<br>Up<br>Up<br>Up<br>Up<br>Down                                               | Up<br>Up<br>Up<br>Up<br>Up<br>Down<br>Down<br>Down<br>Down<br>Down                                         | Up<br>Up<br>Up<br>Up<br>Up<br>Up<br>Up<br>Up<br>Up<br>Up                        | Up           Up                                                                                                    | Down<br>Down<br>Down<br>Down<br>Down<br>Down<br>Down<br>Down |
| 68<br>69<br>70<br>71<br>72<br>73<br>74<br>75<br>76<br>76<br>77                                                                                                    | Down<br>Up<br>Down<br>Up<br>Down<br>Up<br>Down<br>Up<br>Down<br>Up<br>Down                                                         | Down<br>Up<br>Up<br>Down<br>Down<br>Up<br>Up<br>Down<br>Down<br>Up<br>Up                                                               | Up<br>Down<br>Down<br>Down<br>Up<br>Up<br>Up<br>Up<br>Up<br>Up<br>Down<br>Down                                         | Up<br>Up<br>Up<br>Up<br>Up<br>Down<br>Down<br>Down<br>Down<br>Down<br>Down<br>Down                         | Up<br>Up<br>Up<br>Up<br>Up<br>Up<br>Up<br>Up<br>Up<br>Up<br>Up<br>Up            | Up<br>Up<br>Up<br>Up<br>Up<br>Up<br>Up<br>Up<br>Up<br>Up<br>Up<br>Up                                                                                                    | Down Down Down Down Down Down Down Down                      |
| 69         70         71         72         73         74         75         76         77         78                                                                                                 | Down<br>Up<br>Down<br>Up<br>Down<br>Up<br>Down<br>Up<br>Down<br>Up<br>Down<br>Up<br>Down<br>Up                                     | Down<br>Up<br>Up<br>Down<br>Down<br>Up<br>Up<br>Down<br>Down<br>Up<br>Up<br>Up<br>Up<br>Up                                             | Up<br>Down<br>Down<br>Down<br>Up<br>Up<br>Up<br>Up<br>Up<br>Down<br>Down<br>Down                                       | Up<br>Up<br>Up<br>Up<br>Up<br>Down<br>Down<br>Down<br>Down<br>Down<br>Down<br>Down<br>Down                 | Up<br>Up<br>Up<br>Up<br>Up<br>Up<br>Up<br>Up<br>Up<br>Up<br>Up<br>Up<br>Up      | Up<br>Up<br>Up<br>Up<br>Up<br>Up<br>Up<br>Up<br>Up<br>Up<br>Up<br>Up<br>Up                                                                                                    | Down<br>Down<br>Down<br>Down<br>Down<br>Down<br>Down<br>Down |
| 69         70         71         72         73         74         75         76         77         78         79                                                                                      | Down<br>Up<br>Down<br>Up<br>Down<br>Up<br>Down<br>Up<br>Down<br>Up<br>Down<br>Up<br>Down<br>Up<br>Down                             | Down<br>Down<br>Up<br>Down<br>Down<br>Up<br>Up<br>Down<br>Up<br>Up<br>Up<br>Up<br>Down<br>Down<br>Down                                 | Up<br>Down<br>Down<br>Down<br>Up<br>Up<br>Up<br>Up<br>Up<br>Down<br>Down<br>Down<br>Down                               | Up<br>Up<br>Up<br>Up<br>Up<br>Down<br>Down<br>Down<br>Down<br>Down<br>Down<br>Down<br>Down                 | Up<br>Up<br>Up<br>Up<br>Up<br>Up<br>Up<br>Up<br>Up<br>Up<br>Up<br>Up<br>Up<br>U | Up           Up                                                                                                    | Down<br>Down<br>Down<br>Down<br>Down<br>Down<br>Down<br>Down |
| 68         69         70         71         72         73         74         75         76         77         78         79         80                                                                | Down<br>Up<br>Down<br>Up<br>Down<br>Up<br>Down<br>Up<br>Down<br>Up<br>Down<br>Up<br>Down<br>Up<br>Down<br>Up                       | Down Down Up Down Down Up Up Down Up Down Down Up Up Down Up Up Up Up Up Up Up Up Up Up Up Up Up                                       | Up<br>Down<br>Down<br>Down<br>Up<br>Up<br>Up<br>Up<br>Up<br>Down<br>Down<br>Down<br>Down<br>Up                         | Up<br>Up<br>Up<br>Up<br>Up<br>Down<br>Down<br>Down<br>Down<br>Down<br>Down<br>Down<br>Down                 | Up<br>Up<br>Up<br>Up<br>Up<br>Up<br>Up<br>Up<br>Up<br>Up<br>Up<br>Up<br>Up<br>U | Up           Up                                                                                                    | Down Down Down Down Down Down Down Down                      |
| 69         70         71         72         73         74         75         76         77         78         79         80         81                                                                | Down<br>Up<br>Down<br>Up<br>Down<br>Up<br>Down<br>Up<br>Down<br>Up<br>Down<br>Up<br>Down<br>Up<br>Down<br>Up<br>Down               | Down<br>Up<br>Up<br>Down<br>Down<br>Up<br>Up<br>Down<br>Down<br>Up<br>Up<br>Up<br>Up<br>Up<br>Up<br>Up<br>Up                           | Up<br>Down<br>Down<br>Down<br>Up<br>Up<br>Up<br>Up<br>Up<br>Down<br>Down<br>Down<br>Down<br>Up<br>Up                   | Up<br>Up<br>Up<br>Up<br>Up<br>Down<br>Down<br>Down<br>Down<br>Down<br>Down<br>Down<br>Up<br>Up             | Up<br>Up<br>Up<br>Up<br>Up<br>Up<br>Up<br>Up<br>Up<br>Up<br>Up<br>Up<br>Up<br>U | Up           Up                                                                                                    | Down Down Down Down Down Down Down Down                      |
| 68<br>69<br>70<br>71<br>72<br>73<br>74<br>75<br>76<br>75<br>76<br>77<br>78<br>79<br>80<br>81<br>82                                                                                                    | Down<br>Up<br>Down<br>Up<br>Down<br>Up<br>Down<br>Up<br>Down<br>Up<br>Down<br>Up<br>Down<br>Up<br>Down<br>Up<br>Down<br>Up         | Down<br>Up<br>Up<br>Down<br>Down<br>Up<br>Up<br>Down<br>Up<br>Up<br>Up<br>Down<br>Up<br>Up<br>Up<br>Up<br>Up<br>Up                     | Up<br>Down<br>Down<br>Down<br>Up<br>Up<br>Up<br>Up<br>Up<br>Up<br>Down<br>Down<br>Down<br>Down<br>Up<br>Up<br>Up       | Up<br>Up<br>Up<br>Up<br>Up<br>Down<br>Down<br>Down<br>Down<br>Down<br>Down<br>Down<br>Up<br>Up<br>Up<br>Up | Up<br>Up<br>Up<br>Up<br>Up<br>Up<br>Up<br>Up<br>Up<br>Up<br>Up<br>Up<br>Up<br>U | Up           Up           Up | Down Down Down Down Down Down Down Down                      |
| 69         70         71         72         73         74         75         76         77         78         79         80         81         82         83                                          | Down<br>Up<br>Down<br>Up<br>Down<br>Up<br>Down<br>Up<br>Down<br>Up<br>Down<br>Up<br>Down<br>Up<br>Down<br>Up<br>Down<br>Up<br>Down | Down<br>Down<br>Up<br>Down<br>Down<br>Up<br>Up<br>Down<br>Up<br>Up<br>Down<br>Up<br>Up<br>Up<br>Up<br>Up<br>Up<br>Up<br>Down           | Up<br>Down<br>Down<br>Down<br>Up<br>Up<br>Up<br>Up<br>Up<br>Down<br>Down<br>Down<br>Down<br>Up<br>Up<br>Up<br>Up       | Up<br>Up<br>Up<br>Up<br>Up<br>Down<br>Down<br>Down<br>Down<br>Down<br>Down<br>Down<br>Up<br>Up<br>Up<br>Up | Up<br>Up<br>Up<br>Up<br>Up<br>Up<br>Up<br>Up<br>Up<br>Up<br>Up<br>Up<br>Up<br>U | Up           Up                                                                                                    | Down Down Down Down Down Down Down Down                      |
| 69           70           71           72           73           74           75           76           77           78           79           80           81           82           83           84 | Down<br>Up<br>Down<br>Up<br>Down<br>Up<br>Down<br>Up<br>Down<br>Up<br>Down<br>Up<br>Down<br>Up<br>Down<br>Up<br>Down<br>Up         | Down Down Up Down Down Up Up Down Down Up Up Down Up Up Up Up Up Up Up Up Down Up Up Up Up Down Up Up Up Up Up Up Up Up Up Up Up Up Up | Up<br>Down<br>Down<br>Down<br>Up<br>Up<br>Up<br>Up<br>Up<br>Down<br>Down<br>Down<br>Down<br>Up<br>Up<br>Up<br>Up<br>Up | Up<br>Up<br>Up<br>Up<br>Up<br>Down<br>Down<br>Down<br>Down<br>Down<br>Down<br>Down<br>Up<br>Up<br>Up<br>Up | Up<br>Up<br>Up<br>Up<br>Up<br>Up<br>Up<br>Up<br>Up<br>Up<br>Up<br>Up<br>Up<br>U | Up           Up                                                     | Down Down Down Down Down Down Down Down                      |

|             |                   |                   | 1                 |                   |                    | 1                  |                    |
|-------------|-------------------|-------------------|-------------------|-------------------|--------------------|--------------------|--------------------|
| 86          | Up                | Down              | Down              | Up                | Down               | Up                 | Down               |
| 87          | Down              | Down              | Down              | Up                | Down               | Up                 | Down               |
| 88          | Up                | Up                | Up                | Down              | Down               | Up                 | Down               |
| 89          | Down              | Up                | Up                | Down              | Down               | Up                 | Down               |
| 90          | Up                | Down              | Up                | Down              | Down               | Up                 | Down               |
| 91          | Down              | Down              | Up                | Down              | Down               | Up                 | Down               |
| 92          | Up                | dN                | Down              | Down              | Down               | Up                 | Down               |
| SHR ID Defa | ult IP Addr       | ess (3)           |                   |                   |                    |                    |                    |
| Qipswitch   | 1                 | 2                 | 3                 | 4                 | 5                  | 6                  | 7                  |
|             |                   |                   |                   |                   |                    | -                  |                    |
| Value       | 2 <sup>0</sup> =1 | 2 <sup>1</sup> =2 | 2 <sup>2</sup> =4 | 2 <sup>3</sup> =8 | 2 <sup>4</sup> =16 | 2 <sup>5</sup> =32 | 2 <sup>6</sup> =64 |
| 93          | Down              | Up                | Down              | Down              | Down               | Up                 | Down               |
| 94          | Up                | Down              | Down              | Down              | Down               | Up                 | Down               |
| 95          | Down              | Down              | Down              | Down              | Down               | Up                 | Down               |
| 96          | Up                | Up                | Up                | Up                | Up                 | Down               | Down               |
| 97          | Down              | Up                | Up                | Up                | Up                 | Down               | Down               |
| 98          | Up                | Down              | Up                | Up                | Up                 | Down               | Down               |
| 99          | Down              | Down              | Up                | Up                | Up                 | Down               | Down               |
| 100         | Up                | Up                | Down              | Up                | Up                 | Down               | Down               |
| 101         | Down              | Up                | Down              | Up                | Up                 | Down               | Down               |
| 102         | Up                | Down              | Down              | Up                | Up                 | Down               | Down               |
| 103         | Down              | Down              | Down              | Up                | Up                 | Down               | Down               |
| 104         | Up                | Up                | Up                | Down              | Up                 | Down               | Down               |
| 105         | Down              | Up                | Up                | Down              | Up                 | Down               | Down               |
| 106         | Up                | Down              | Up                | Down              | Up                 | Down               | Down               |
| 107         | Down              | Down              | Up                | Down              | Up                 | Down               | Down               |
| 108         | Up                | Up                | Down              | Down              | Up.                | Down               | Down               |
| 109         | Down              | Up                | Down              | Down              | Up                 | Down               | Down               |
| 110         | Up                | Down              | Down              | Down              | Up                 | Down               | Down               |
| 111         | Down              | Down              | Down              | Down              | Up                 | Down               | Down               |
| 112         | Up                | Up                | Up                | Up                | Down               | Down               | Down               |
| 113         | Down              | Up                | Up                | Up                | Down               | Down               | Down               |
| 114         | Up                | Down              | Up                | Up                | Down               | Down               | Down               |
| 115         | Down              | Down              | Up                | Up                | Down               | Down               | Down               |
| 116         | Up                | Up                | Down              | Up                | Down               | Down               | Down               |
| 117         | Down              | Up                | Down              | Up                | Down               | Down               | Down               |
| 118         | Up                | Down              | Down              | Up                | Down               | Down               | Down               |
| 119         | Down              | Down              | Down              | Un                | Down               | Down               | Down               |
| 120         | Up                |                   | Up                | Down              | Down               | Down               | Down               |
| 121         | Down              | <br>qU            | Un                | Down              | Down               | Down               | Down               |
| 122         | Up                | Down              | Un                | Down              | Down               | Down               | Down               |
| 123         | Down              | Down              | Un                | Down              | Down               | Down               | Down               |
| 124         | Un                | Un                | Down              | Down              | Down               | Down               | Down               |
| 125         | Down              | Un                | Down              | Down              | Down               | Down               | Down               |
| 126         | Un                |                   | Down              | Down              | Down               |                    | Down               |
| 120         |                   |                   |                   |                   |                    |                    |                    |
| 121         | DOWII             | DOWII             | DOWII             | DOWI              | DOWI               | DOWI               | DOWII              |